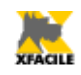

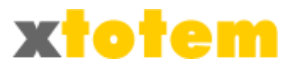

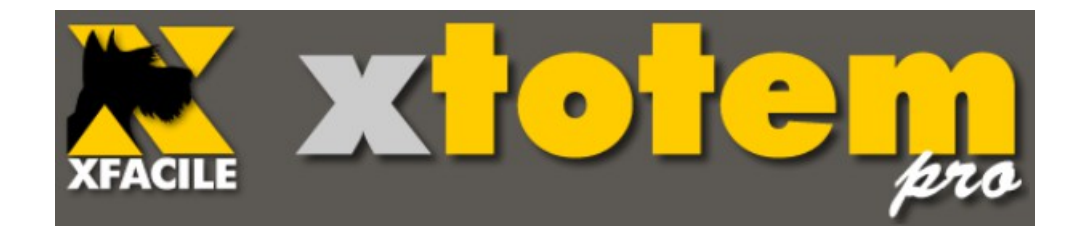

# Procedure guidate Facile

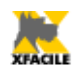

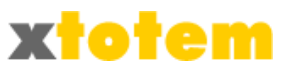

# Procedure guidate / Aggiornamento dal sito

Le operazioni descritte qui di seguito permettono di effettuare facilmente le operazioni più comunemente usate per aggiornare il Sito. Si riferiscono a<sup>1</sup>:

#### Immagini e allegati

• Inserimento di una nuova illustrazione, un allegato o un contributo multimediale. Per essere usati questi elementi devono essere infatti preventivamente inseriti nel sito.

#### News

- Inserimento di una nuova Notizia. Le News, le voci di catalogo o altro si possono inserire in un "contenitore" il cui scopo è semplificare al massimo la procedura. Ciò che è inserito in un Contenitore è infatti visualizzato in una pagina sintetica (Titolo e Sommario). Cliccando sul Titolo si vede l'intera notizia. La Notizia può essere una pagina di testo e immagini o un allegato PDF, in questo caso deve essere preventivamente trasferito sul sito con il comando descritto precedentemente.
- Modifica di una Notizia
- Modifica dell'ordine di presentazione delle Notizie
- Modifica della visibilità di una notizia
- Eliminazione di una notizia

#### Pagine

- Modifica del contenuto di una pagina
- Modifica della visibilità di una pagina o di una notizia

#### Email

• Inviare un'Email contenente una pagina del sito agli Utenti registrati

E' inoltre possibile aprire XTOTEM per effettuare modifiche più complete (per chi proviene dal Sito).

Le procedure guidate si possono richiamare in due modi:

- Direttamente dal proprio sito cliccando su Ramone oppure su Ramone posto alla base della pagina (questa funzione deve essere attivata in fase di progettazione, vedi alla fine di questo capitolo, a pagina 3)
- Direttamente da XTOTEM cliccando su

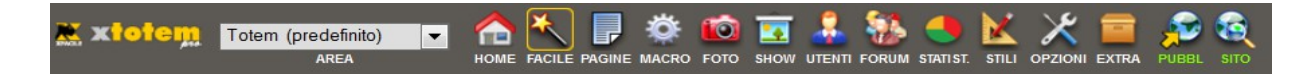

<sup>1</sup> In base alle impostazioni, alcune sezioni potrebbero non essere visibili.

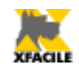

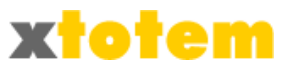

# Attivazione della funzione di aggiornamento dal Sito

Per attivare la possibilità di effettuare gli aggiornamenti direttamente dal sito, occorre attivare questa funzione.

Cliccare su  $\swarrow$  OPZIONI  $\rightarrow$  Cliccare su PARAMETRI  $\rightarrow$  Scegliere la scheda SITO  $\rightarrow$  Impostare la voce "E' permesso l'aggiornamento..." a Sì

| SCHEDE   | SITO                                                                              | EMAIL      | RSS       | ECOMMERCE        | NEWS         | UTENTI             |            |       |    |  |
|----------|-----------------------------------------------------------------------------------|------------|-----------|------------------|--------------|--------------------|------------|-------|----|--|
|          | DATI DEL SITO                                                                     |            |           |                  |              |                    |            |       |    |  |
|          |                                                                                   |            | informa   | zioni fondamenta | ali per la g | estione d          | el Sito    |       | UK |  |
|          |                                                                                   |            | Dominio   | (esempio: http:  | //www.xfa    | acile.it) h        | ttp://loca | lhost |    |  |
| Cartella | Cartella in letture e scrittura partendo con il carattere / (esempio:<br>/public) |            |           |                  |              |                    |            |       |    |  |
|          | Tipo di installazione Sito O Pannello<br>Informativo                              |            |           |                  |              |                    |            |       | OK |  |
| E' perme | sso l'agg                                                                         | jiornament | to dal Si | to aperto al pub | blico (ved   | i anche<br>Utenti) | ● Sì       | © №   |    |  |

Solution Cliccare su OK  $\rightarrow \bigoplus$  Riattivare XTOTEM  $\rightarrow \oiint$  Cliccare su PUBBLICA per rigenerare le pagine del Sito

Da questo momento al piede di tutte le pagine appare un nuovo pulsante 🗮 XTOTEM oppure

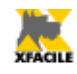

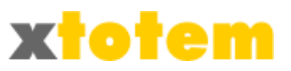

# Aggiornamento dal Sito - Prima volta

Se presente<sup>2</sup>, cliccare su 🗮 xTOTEM al piede delle pagine del Sito, si apre:

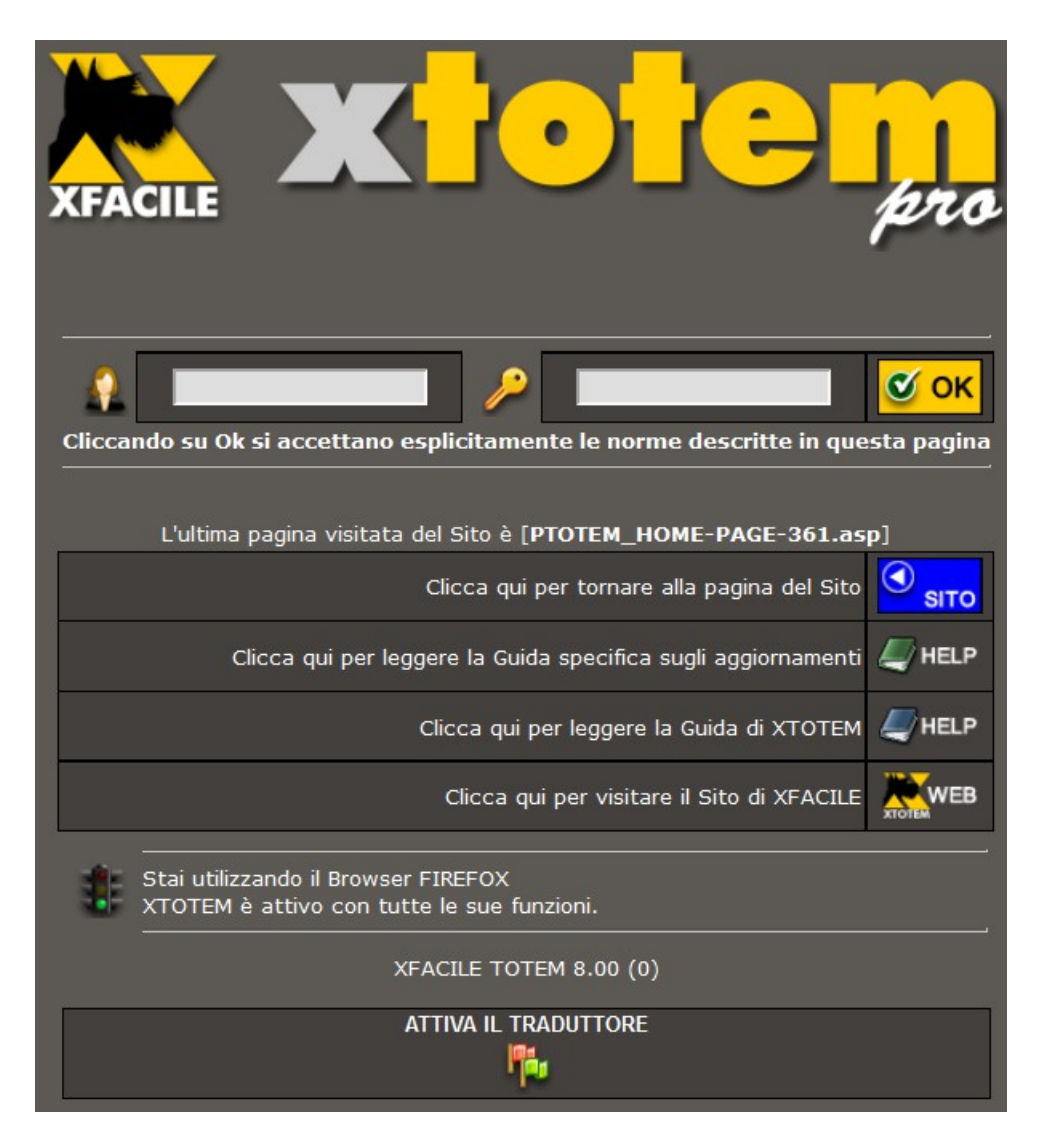

Inserire la propria user-id e la password, quindi cliccare su **OK**, la visualizzazione torna alla pagina del sito ma al piede di ogni pagina ora compare il pulsante **K** 

<sup>2</sup> La funzione deve essere attivata in fase di progettazione, vedi in fondo a questo capitolo

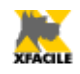

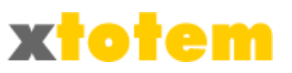

# Per aggiornare il Sito - Facile

Dal Sito: Dopo aver eseguito quanto descritto nel paragrafo precedente, sulla pagina da modificare, cliccare su 🧮 MODIFICA.

Da XTOTEM: Cliccare su

Si apre una finestra che permette la scelta dell'operazione da eseguire:

| XFACILE XIOIE pro                                                                                                    |                                                                                                    |
|----------------------------------------------------------------------------------------------------|----------------------------------------------------------------------------------------------------|
| Ultima pagina visitata: PTOTEM_HOME-PAGE-361.asp                                                                                                    |                                                                                                    |
| Clicca qui per tornare alla pagina del Sito:                                                                                                    | <ul> <li>Image: Site of the site of the site of the</li></ul> |
| Guida<br>Richiama in una nuova finestra il capitolo del manuale relativo a queste procedure.                                                                   | ?@⊳                                                                                                    |
| <b>Note</b><br>Richiama in una nuova finestra una pagina su cui scrivere appunti che resteranno disponibili per tutti.                                         | ۹ 🗋                                                                                                    |
| Come posso aiutarti?<br>Sono qui raggruppate alcune operazioni guidate passo a passo, cliccare sul pulsante a destra relativo all'operazione da<br>effettuare. | AVANTI                                                                                                    |
| Fotografie, Show e allegati<br>Prima di poter essere utilizzate le NewImage e gli allegati PDF devono essere trasferiti sul Sito.                              | •                                                                                                    |
| News<br>Notizie (o più genericamente elementi di un elenco) raggruppati in appositi "contenitori".                                                             | 8                                                                                                    |
| Pagine / Pulsanti<br>Pagine (diverse dalle News) richiamate direttamente dai Pulsanti sul Sito.                                                                | 8                                                                                                    |
| Email / Newsletter<br>Invio di pagine direttamente agli Utenti registrati.                                                                                     | •                                                                                                    |
| Altre operazioni Struttura e gestione completa del Sito.                                                                                                    | ۹.                                                                                                    |

Le prime due righe si riferiscono al sistema di aiuto<sup>3</sup>:

Cliccare su 💴 per richiamare la Guida Cliccare su 📋 오 per richiamare le Note

<sup>3</sup> Se "FACILE" è richiamato da XTOTEM le prime righe non sono presenti.

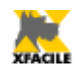

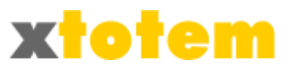

Cliccare su una riga con i titoli per evidenziare i comandi relativi:

| Fot<br>Prima di poter essere utilizzate le Ne                                                      | <b>ografie, Show e allegati</b><br>wImage e gli allegati PDF devono essere trasferiti sul Sito.                                                                                                    | -        |  |  |  |  |
|----------------------------------------------------------------------------------------------------|----------------------------------------------------------------------------------------------------|----------|--|--|--|--|
| News<br>Notizie (o più genericamente elementi di un elenco) raggruppati in appositi "contenitori". |                                                                                                    |          |  |  |  |  |
| Pagine (diverse dalle Ne                                                                           | <b>Pagine / Pulsanti</b><br>ews) richiamate direttamente dai Pulsanti sul Sito.                                                                                                    | 8        |  |  |  |  |
| Invio di pag                                                                                       | Email / Newsletter<br>ine direttamente agli Utenti registrati.                                                                                                    | 8        |  |  |  |  |
| Strutte                                                                                            | Altre operazioni<br>ura e gestione completa del Sito.                                                                                                    | 8        |  |  |  |  |
| Fot<br>Prima di poter essere utilizzate le Ne                                                      | t <b>ografie, Show e allegati</b><br>ewImage e gli allegati PDF devono essere trasferiti sul Sito.                                                                                                    |          |  |  |  |  |
| Scegliere la cartella di destinazione                                                              | <ul> <li>Le NewImage, gli allegati e i contributi multimediali saranno<br/>inseriti nella Cartella scelta</li> <li>La cartella attuale è: [_GENERICA_]</li> </ul>                                                    | <b>0</b> |  |  |  |  |
| <b>Inserire una o più Immagini</b><br>o Allegati o Contributi Multimediali.                        | <ul> <li>NewImage e contributi multimediali devono essere insrito sul Sito<br/>prima di essere utilizzate sulle Pagine.</li> <li>Non operativo con alcuni Browser e versioni di Flash Player</li> </ul>              | <u></u>  |  |  |  |  |
| <b>Inserire una sola immagine</b><br>o un Allegato o un Contributo Multimediale.                   | <ul> <li>NewImage e contributi multimediali devono essere insrito sul Sito<br/>prima di essere utilizzate sulle Pagine.</li> <li>Con alcuni Browser e versioni di Flash Player usare questa<br/>procedura</li> </ul> | <u></u>  |  |  |  |  |
| Notizie (o più genericamente e                                                                     | <b>News</b><br>lementi di un elenco) raggruppati in appositi "contenitori".                                                                                                    | 8        |  |  |  |  |
| Pagine (diverse dalle N                                                                            | <b>Pagine / Pulsanti</b><br>ews) richiamate direttamente dai Pulsanti sul Sito.                                                                                                    | 8        |  |  |  |  |
| Invio di pag                                                                                       | Email / Newsletter<br>jine direttamente agli Utenti registrati.                                                                                                    | 8        |  |  |  |  |
| Strutt                                                                                             | Altre operazioni<br>ura e gestione completa del Sito.                                                                                                    | ۰        |  |  |  |  |

**O** sito torna alla pagina del sito (questo pulsante è presente solo se si è attivata la funzione direttamente dal Sito).

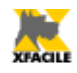

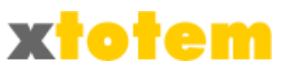

#### Fotografie, Show, Allegati

Cliccare su
Fotografie, Show e allegati
Prima di poter essere utilizzate le NewImage e gli allegati PDF devono essere trasferiti sul Sito.
per visualizzare:

Cartella di destinazione dei contributi multimediali

- Inserire una o più Immagini o Allegati o Contributi Multimediali.
- Inserire una sola immagine o un Allegato o un Contributo Multimediale.

#### Inserire una nuova immagine

Prima di poter essere utilizzate, le fotografie e gli altri contributi multimediali, fra cui filmati e allegati PDF, devono essere copiati sul Sito.

E' possibile inserire più immagini alla volta oppure una sola immagine. Alcuni Browser e alcune versioni di Flash Player non permettono l'inserimento di più immagini contemporaneamente.

E' buona norma come prima cosa scegliere in quale cartella inserire le immagini.

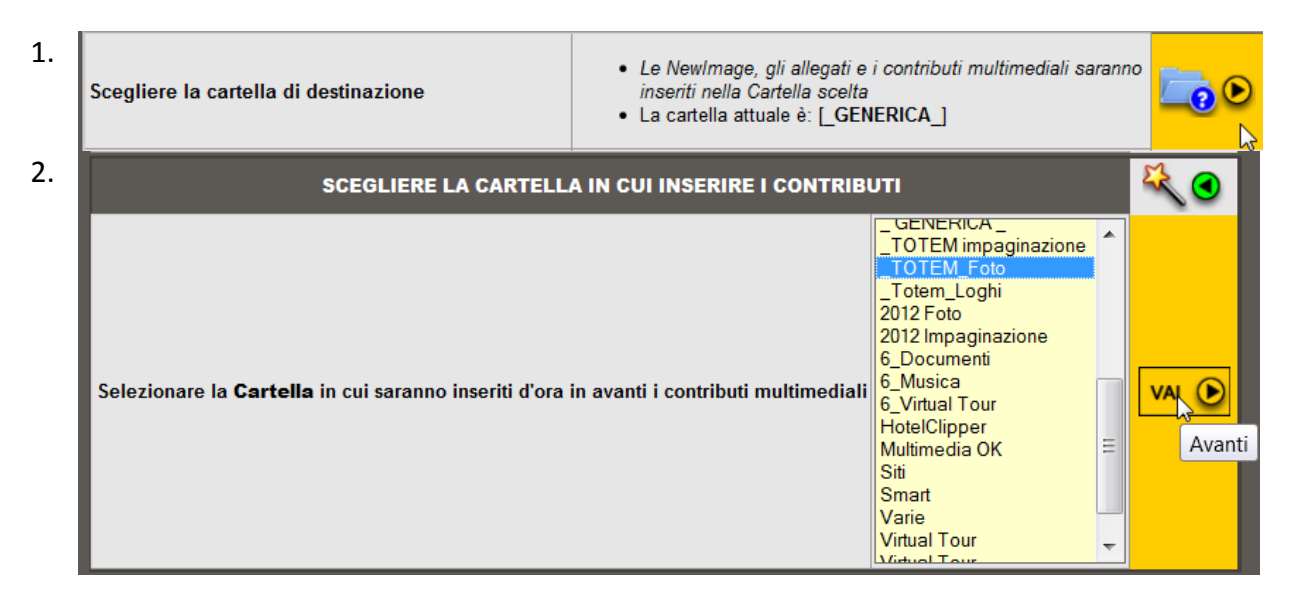

#### Più immagini

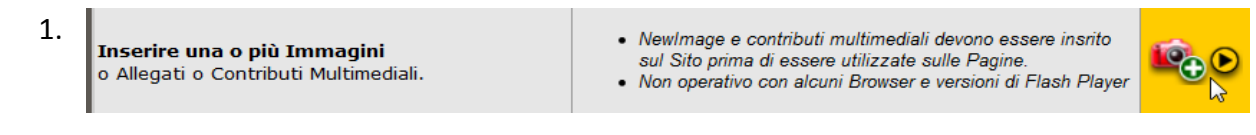

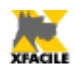

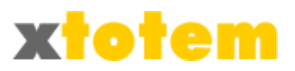

| 2. | AGGIUNGE CONTRIBUTI MULTIMEDIALI NELLA CARTELLA: [GENERICA] |        |                                                                                                    |     |  |  |  |  |  |  |
|----|-------------------------------------------------------------|--------|----------------------------------------------------------------------------------------------------|-----|--|--|--|--|--|--|
|    | SEGUIRE SCRUPOLOSAMENTE LE ISTRUZIONI                       |        |                                                                                                    |     |  |  |  |  |  |  |
|    | Cartella: [_TOTEM_Foto]                                     |        | La cartella in cui saranno inserite le nuove immagini è _TOTEM_Foto                                                                                                    |     |  |  |  |  |  |  |
|    | 7.00                                                        | 1      | Cliccare su ADD e scegliere sul proprio computer le immagini o gli allegati da trasferire                                                                                                    |     |  |  |  |  |  |  |
|    | Remove                                                      |        | Cliccare su UPLOAD                                                                                                    |     |  |  |  |  |  |  |
|    | Upload                                                      | 3      | ATTENDERE fino a quando compare OK e <mark>cliccare su OK</mark> . ATTENZIONE: questa operazione è<br>indispensabile per riconoscere i documenti inseriti.                                                                                                    |     |  |  |  |  |  |  |
|    | 0 file(s), 0B                                               | ⊿      | Nei nomi dei Documenti <b>non usare caratteri speciali e punteggiatura</b> (è ammesso solo il punto prin<br>dei tre caratteri dell'estensione), si può usare lo spazio, il meno (-) e sottolineato (_).<br>Nei nomi dei filmati <b>non usare neanche gli spazi</b> (alcuni Browser non riconoscono correttamente il<br>filmato) | ima |  |  |  |  |  |  |
|    |                                                             | -      | Selezionare l'immagine e premere <b>REMOVE</b> per eliminare l'immagine dall'elenco dei file da trasferire                                                                                                    |     |  |  |  |  |  |  |
|    |                                                             | Nell'E | DITOR le Immagini inserite oggi sono contrassegnate da "< OGGI" dopo il loro nome                                                                                                    |     |  |  |  |  |  |  |

Cliccare sul pulsante "Add"

| Seleziona i file da ca     | aricare con localhost                    | -                                             | -                                                                                                    | -       | X                       |
|----------------------------|------------------------------------------|-----------------------------------------------|----------------------------------------------------------------------------------------------------|---------|-------------------------|
| Cerca in:                  | 📜 Tour                                   |                                               | - 0                                                                                                    | 🌶 📂 🛄 🗸 |                         |
| Risorse recenti<br>Desktop | 01.png                                   | 02.png                                        | A state of the state of the sta | 04.png  |                         |
| Raccolte                   | 05.png                                   | 06.png                                        | 07.png                                                                                                    | 08.png  | -                       |
| Rele                       | <u>N</u> ome file:<br><u>T</u> ipo file: | "01.png" "02.png" "07.p<br>Tutti i file (*.*) | ong"                                                                                                    | •       | <u>A</u> pri<br>Annulla |

Selezionare tutte le fotografie, documenti PDF da copiare, eventualmente premendo "CTRL" sulla tastiera per evidenziare più immagini

4. GENERICA 08110064.png 08110065.png 08110079.png Upload 3 file(s), 4.95MB

Cliccare su "Upload" per iniziare il trasferimento (su alcuni browser è necessario cliccare due volte)

5. Attendere finché non compare il pulsante "Ok"

| _ GENERICA _     |   |   |
|------------------|---|---|
| Upload completed | 1 |   |
| Uploaded 1 files | 1 |   |
|                  |   | l |
|                  |   | l |
| ОК               | 1 |   |

Cliccare su "Ok"

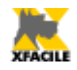

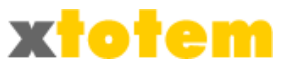

Tutte le immagini sono inserite nella cartella che è stata selezionata oppure su "\_ GENERICA\_"<sup>4</sup>. Nell'EDITOR, la sezione preposta alla scrittura delle pagine e all'inserimento in esse delle foto, le immagini inserite nella giornata in corso sono contrassegnate con la scritta "<-- OGGI".

|                      | Inserisci/modifica immagine                  | K )      |
|----------------------|----------------------------------------------|----------|
| Generale Aspetto A   | wanzate                                      | it       |
| Generale             |                                              |          |
| URL immagine         |                                              |          |
| Lista immagini >>>   |                                              | g        |
| Descrizione immagine | spacer.gif                                   | *        |
| Titolo               | ======================================       | Ξ        |
| Anteprima            | Banner_START.jpg<br>Banner TOTEM.jpg         |          |
|                      | Chrysanthemum.jpg < OGGI                     |          |
|                      | Desert.jpg < OGGI<br>Hydrangeas 1.ing < OGGI |          |
|                      | Jellyfish.jpg < OGGI                         |          |
|                      | Koala_1.jpg < OGGI                           |          |
|                      | Locandina.jpg                                |          |
|                      | Striscione400.jpg                            |          |
|                      | Vendita 10x21a.jpg                           |          |
|                      | ANIMATI 20 gif                               |          |
|                      | ANIMATI 21.gif                               |          |
|                      | ANIMATI_22.gif                               |          |
|                      | ANIMATI_23.gif                               |          |
|                      | ANIMATI_24.gif                               |          |
| Inserisci            | ANIMATI_26.gif                               | $\nabla$ |
| ·····                |                                              | -        |

#### Singola immagine

| 1. | <b>Inserire una sola immagine</b><br>o un Allegato o un Contributo Multimediale. | <ul> <li>Newlmage e contributi multimediali devono essere insrito<br/>sul Sito prima di essere utilizzate sulle Pagine.</li> <li>Con alcuni Browser e versioni di Flash Player usare questa<br/>procedura</li> </ul> | <b>©⊙</b><br>⊳ |
|----|----------------------------------------------------------------------------------|----------------------------------------------------------------------------------------------------|----------------|
|    |                                                                                  |                                                                                                    |                |

| 2. | AGGIUNGE CONTRIBUTI MULTIMEDIALI NELLA CARTELLA: [GENERICA] |   |                                                                        |  |  |  |  |  |  |  |
|----|-------------------------------------------------------------|---|------------------------------------------------------------------------|--|--|--|--|--|--|--|
|    | SEGUIRE SCRUPOLOSAMENTE LE ISTRUZIONI                       |   |                                                                        |  |  |  |  |  |  |  |
|    | Cartella: [_TOTEM_Foto]                                     |   | La cartella in cui saranno inserite le nuove immagini è "GENERICA"     |  |  |  |  |  |  |  |
|    | Stoplia                                                     | 1 | Cliccare su "Sfoglia"                                                  |  |  |  |  |  |  |  |
|    | )                                                           |   | Selezionare sul proprio computer l'immagine o l'allegato da trasferire |  |  |  |  |  |  |  |
|    | Invia                                                       | 3 | Cliccare su "Invia"                                                    |  |  |  |  |  |  |  |

Cliccare sul pulsante "Sfoglia"

<sup>4</sup> Il nome può essere stato modificato dal Gestore

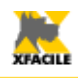

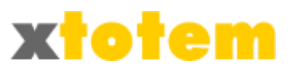

| Seleziona i file da ca     | aricare con localhost                    | -                                             |                                                                                                    | -          | X                       |
|----------------------------|------------------------------------------|-----------------------------------------------|----------------------------------------------------------------------------------------------------|------------|-------------------------|
| Cerca <u>i</u> n:          | 📜 Tour                                   |                                               | - 0 (                                                                                                    | 1 📂 🛄 🕶    |                         |
| Risorse recenti<br>Desktop | 01.png                                   | 02.png                                        | Cospective and the second second seco | 04.png     | E                       |
| Raccolte<br>Computer       | 05.png                                   | 06.png                                        | 07.png                                                                                                    | 08.png     |                         |
| Rele                       | <u>N</u> ome file:<br><u>T</u> ipo file: | "01.png" "02.png" "07.p<br>Tutti i file (*.*) | ong"                                                                                                    | • [<br>• [ | <u>A</u> pri<br>Annulla |

Selezionare una fotografia, documento PDF da copiare

4. Cliccare su "Invia" per iniziare il trasferimento

Tutte le immagini sono inserite nella cartella selezionata oppure su "\_ GENERICA\_"<sup>5</sup>. Nell'EDITOR, la sezione preposta alla scrittura delle pagine e all'inserimento in esse delle foto, le immagini inserite nella giornata in corso sono contrassegnate con la scritta "<-- OGGI".

|                      | Inserisci/modifica immagine        | Ì                       |
|----------------------|------------------------------------|-------------------------|
| Generale Aspetto     | Avanzate                           | ite                     |
| Generale             |                                    |                         |
| URL immagine         |                                    | ⊢                       |
| Lista immagini >>>   |                                    | g                       |
| Descrizione immagine | spacer.gif                         |                         |
| Titolo               | ======= Temporaneo 1 =========     | $\equiv$                |
|                      | Banner_START.jpg                   |                         |
| Anteprima            | Banner_TOTEM.jpg                   |                         |
|                      | Chrysanthemum.jpg < OGGI           |                         |
|                      | Desert.jpg < OGGI                  |                         |
|                      | Hydrangeas_1.jpg < OGGI            |                         |
|                      | Jellyfish.jpg < OGGI               |                         |
|                      | Koala_1.jpg < OGGI                 |                         |
|                      | Locandina.jpg                      |                         |
|                      | Striscione400.jpg                  |                         |
|                      | Vendita 10x21a.jpg                 |                         |
|                      | ======== (Animate) =============== |                         |
|                      | ANIMATI_20.gif                     |                         |
|                      | ANIMATI_21.gif                     |                         |
|                      | ANIMATI_22.gif                     |                         |
|                      | ANIMATI_23.gif                     |                         |
|                      | ANIMATI_24.gif                     |                         |
| Inserisci            | ANIMATI_26.gif                     | $\overline{\mathbf{v}}$ |
|                      | · · · ·                            | Г                       |

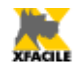

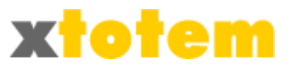

#### News

#### Nuova Notizia

E' utile soprattutto per inserire nuove notizie in una raccolta di News.

News 1. Notizie (o più genericamente elementi di un elenco) raggruppati in appositi "contenitori". 1. Scelta del "contenitore" 2. Titolo e sommario; Inserire una nuova Notizia 3. Visibilità e definizione se vedere una pagina o un in un Contenitore allegato; 4. Eventuale scrittura del testo 2. Hai selezionato Inserire una Notizia nuova in un Contenitore contenitore news . Contenitore Macro La Notizia è inserita in un "Contenitore" ontenitore Slide Sh VAI 🜔 A quale Contenitore si riferisce? Contenitore Menu Contenitore Gallerie -

Scegliere il "contenitore" in cui inserire la notizia

3. Scrivere il Titolo e l'eventuale sommario della Notizia; scegliere un'eventuale icona e la sua larghezza; scrivere il testo della Notizia:

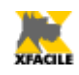

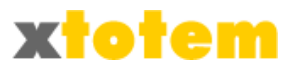

| Hai se                             | lezionato                                                          |                                                                    |                                                                                                    | ≪.€ |
|------------------------------------|--------------------------------------------------------------------|--------------------------------------------------------------------|----------------------------------------------------------------------------------------------------|-----|
| Modif                              | icare la Notizia [                                                 | NEW]                                                               |                                                                                                    |     |
|                                    | Titolo all'intern                                                  | o di XTOTEM                                                        | NEW                                                                                                    |     |
|                                    | Ev                                                                 | ventuali note                                                      |                                                                                                    |     |
| Nela M<br>In                       | La stessa No<br>Macro"Includi Conte<br>XTOTEM> Opzic<br>(*) Lascia | tizia si può rio<br>nitore" sulla P<br>oni> Param<br>are il TITOLO | chiamare usando fino a tre Titoli/Sommari differenti.<br>Pagina che richiama i Titoli occorre indicare il "Set" da utilizzare.<br>netri> News si definiscono i Set da usare effettivamente.<br>in bianco per NON inserire la Notizia in quel Set. |     |
|                                    |                                                                    | Titolo (*)                                                         |                                                                                                    |     |
| Set 1                              | Titolo e sommario                                                  | Sommario                                                           |                                                                                                    |     |
|                                    |                                                                    | Paginazione                                                        | Normale (Titolo con Link e Sommario)                                                                                                    |     |
|                                    |                                                                    | Icona                                                              | (Clipart) - CLIPART_49.png                                                                                                    |     |
|                                    | Larg                                                               | jhezza Icona                                                       | 30 💌 px                                                                                                    |     |
|                                    |                                                                    |                                                                    | RSS                                                                                                    |     |
| Usa la Notizia per l'RSS           |                                                                    |                                                                    | NON inserire questa Notizia 💌                                                                                                    | _   |
| Data di pubblicazione (gg/mm/aaaa) |                                                                    |                                                                    | facoltativo                                                                                                    | _   |
| Categoria per aggregatori RSS      |                                                                    |                                                                    |                                                                                                    |     |
|                                    | Collegament                                                        | o alla notizia                                                     |                                                                                                    |     |

Questa pagina predispone la Notizia, per generare effettivamente l'RSS entrare in XTOTEM --> Pagine --> RSS Le prime due righe permettono di scrivere il titolo che sarà visibile in XTOTEM (ma non sul Sito) e un eventuale commento.

Si possono scrivere 3 titoli e sommari per la notizia (Nella figura è visibile solo il "Set 1"). La pagina visualizzerà uno dei tre Titoli (e relativo sommario) in base a quanto scelto in fase di progettazione. Questa possibilità è molto utile quando, ad esempio, si desidera inserire un documento PDF da visualizzare su tre pagine con lingue diverse e si vuole tradurre il Titolo e il sommario. Se non si scrive il Titolo, la notizia sarà ignorata.

Le indicazioni "Set 1", "Set 2" e "Set 3" si possono impostare in  $X \rightarrow Z$  nella scheda NEWS. Se si lasciano in bianco le relative sezioni non saranno visualizzate. PRESTARE ATTENZIONE.

E' possibile scegliere un'immagine da utilizzare come icona a sinistra del titolo e la sua larghezza. Se programmato correttamente queste informazioni compaiono automaticamente.

| L'ultima parte indica se la Notizia dovrà essere inserita fra quelle dell'RSS - Really Simple |
|-----------------------------------------------------------------------------------------------|
| Syndication. Le impostazioni si possono definire in 💥 $ ightarrow$ mella scheda RSS; la       |
| generazione effettiva del documento si effettua in $[]  ightarrow  ightarrow  ightarrow$ .    |
| Compilare i dati e proseguire                                                                 |

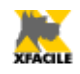

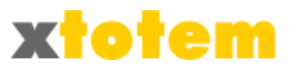

4. E' presentata la seconda parte dei dati, relativa al Comportamento e alla visualizzazione:

| Hai selezionato                                                                  |          |                                                        | ۵ Ҳ |
|----------------------------------------------------------------------------------|----------|--------------------------------------------------------|-----|
| Modificare la Notizia [ NEW]                                                     |          |                                                        |     |
| Azione al cli                                                                    | c su     | l Titolo della Notizia                                 |     |
| Il Titolo richiama: questa Pagina, un'altra Pagina, un<br>Documento PDF, un Sito | <b>1</b> | (QUESTA PAGINA)                                        |     |
| OPPURE il documento PDF                                                          | ٢        | (Nessun documento PDF)                                 |     |
| OPPURE una pagina esterna al sito (es. http://www.xfacile.it)                    | œ        | -L.                                                    |     |
| Destinazione                                                                     |          | Apri in questa finestra     Apri in una NUOVA finestra |     |
| Visib                                                                            | ilità    | della Notizia                                          |     |
| Visibila                                                                         | ٩        | Visibile                                               |     |
| VISIDIle                                                                         | ٩        | 🔘 Nascosto (NON visibile)                              |     |
| Vicibili solo optro lo dato (gg/mm/aaaa)                                         |          | da 22/01/2013                                          |     |
| visioni solo entro le date (gg/mm/adaa)                                          |          | a 01/12/2022                                           |     |
| Visibile solo a                                                                  | 8        | TUTTI 🗨questi Utenti registrati                        |     |

Indicare cosa visualizzare quando si clicca sul titolo della Notizia: "Questa stessa pagina" visualizzerà il contenuto che si scriverà sulla pagina, "Il documento PDF..." visualizzerà invece il documento che si dovrà scegliere nella casella sottostante, "La pagina esterna al sito..." collegherà un altro sito, da indicare nella casella corrispondente. Si può inoltre scegliere una qualsiasi pagina del proprio sito.

Nell'ultima parte indicare se la Notizia deve essere visibile e le date entro cui visualizzarla oppure se è riservata a particolari categorie di Utenti registrati.

Compilare i dati e proseguire.

5. La sezione seguente compare solo se si è scelto di richiamare una pagina di testo e permette di scrivere la Notizia:

| ANNULLA   | Testo sul Pulsante (se Notizia: Argomento in XTOTEM) | NEW                   |     |
|-----------|------------------------------------------------------|-----------------------|-----|
| < <       | Testo in posizione fissa sulla pagina {TIT}          |                       | (1) |
|           | Note                                                 |                       |     |
|           | 🖬 🖨 🖏 🗛 🎲 🗶 🗈 🛍 🛍 👘 🦘 😢 🛈 🕬 🖉 🖢                      | μ 🛛 🙂 🛐 🛛 🖛 👖 🔳       |     |
|           | Paragrafo 🔹 Carattere 🔹 Dimensioni 🔹 🖪 🛛 🖳 🕰 🛠       | ** 医毒毒菌 汪汪律律          |     |
| Continua  | 🕸 🖬 🗉 🖉 🖫 🚽 🐂 📲 🕮 🖽 🖬 🖬                              | А - А 💇 - ФУ 📿 🖪 нтт. |     |
| O Termina |                                                      |                       |     |
|           |                                                      |                       |     |
| 🖉 ОК      |                                                      |                       |     |
|           |                                                      |                       |     |
|           |                                                      |                       |     |
|           |                                                      |                       |     |
|           |                                                      |                       |     |
|           |                                                      |                       |     |
|           | Percorso: p                                          |                       | 11. |

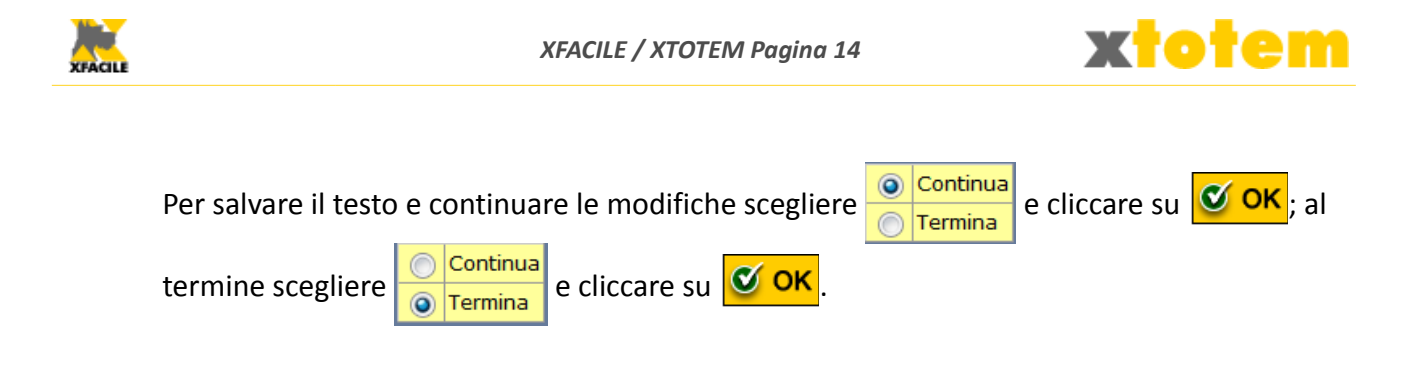

## Modifica di una Notizia

E' utile soprattutto per inserire nuove notizie in una raccolta di News.

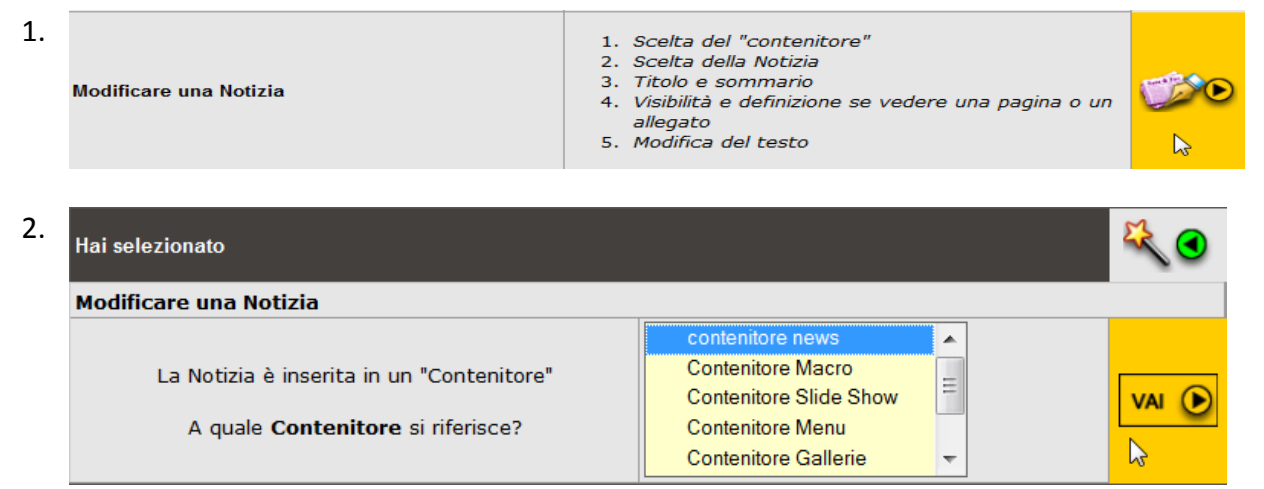

Scegliere il "contenitore" in cui è la notizia e proseguire.

| 3. | Hai selezionato                                   |                                                                   | ₹.   |
|----|---------------------------------------------------|-------------------------------------------------------------------|------|
|    | Modificare una Notizia presente nel Contenitore [ | contenitore news]                                                 |      |
|    |                                                   | Sito da sfogliare                                                 |      |
|    | A quale <b>Notizia</b> si riferisce?              | Smartphone<br>Presentazione USB<br>Interruttori<br>Rilasciato XT6 | V4 O |
|    |                                                   | Nuovi slide show<br>Rilasciato xTOTEM<br>Blog                     |      |

Scegliere la notizia da modificare e proseguire.

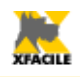

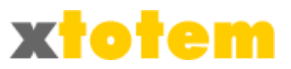

| Hai sel      | ezionato                                                           |                                                |                                                                                                    | 🌂 🗨   |
|--------------|--------------------------------------------------------------------|------------------------------------------------|----------------------------------------------------------------------------------------------------|-------|
| Modifi       | care la Notizia [S                                                 | ito da sfoglia                                 | are]                                                                                                    |       |
|              | Titolo all'intern                                                  | o di XTOTEM                                    | Sito da sfogliare                                                                                                    |       |
|              | Ev                                                                 | ventuali note                                  |                                                                                                    |       |
| Nela M<br>In | La stessa No<br>lacro"Includi Conte<br>XTOTEM> Opzio<br>(*) Lascia | nitore" sulla P<br>oni> Param<br>are il TITOLO | Sommare usando fino a tre Titol/Sommari differenti.<br>Pagina che richiama i Titoli occorre indicare il "Set" da utilizzare.<br>Ietri> News si definiscono i Set da usare effettivamente.<br>In bianco per NON inserire la Notizia in quel Set.<br>Sito da sfogliare |       |
| Set 1        | Titolo e sommario                                                  | Sommario                                       | Un semplice pulsante permette di leggere<br>il Sito pagina dopo pagina;                                                                                                    | -     |
|              |                                                                    | Paginazione                                    | Normale (Titolo con Link e Sommario)                                                                                                    |       |
| ,            |                                                                    | Icona                                          | (Clipart) - CLIPART_49.png                                                                                                    |       |
|              | Larg                                                               | jhezza Icona                                   | 30 <b>v</b> px                                                                                                    |       |
|              |                                                                    |                                                | RSS                                                                                                    |       |
|              | Usa la Not                                                         | izia per l'RSS                                 | NON inserire questa Notizia                                                                                                    |       |
| Data         | di pubblicazione (g                                                | jg/mm/aaaa)                                    | facoltativo                                                                                                    |       |
|              | Categoria per agg                                                  | regatori RSS                                   |                                                                                                    |       |
|              | Collegament                                                        | o alla notizia                                 |                                                                                                    |       |
| Questa       | a pagina predispone                                                | e la Notizia, p                                | er generare effettivamente l'RSS entrare in XTOTEM> Pagine                                                                                                    | > RSS |

Modificare i dati come descritto nel paragrafo precedente e proseguire.

# 5. E' presentata la seconda parte dei dati, relativa al Comportamento e alla visualizzazione:

| Hai selezionato                                                                  |      |                  |                                | K 🕄 |
|----------------------------------------------------------------------------------|------|------------------|--------------------------------|-----|
| Modificare la Notizia [Sito da sfogliare]                                        |      |                  |                                |     |
| Azione al clie                                                                   | c su | l Ti             | tolo della Notizia             |     |
| Il Titolo richiama: questa Pagina, un'altra Pagina, un<br>Documento PDF, un Sito | 6    | <mark>(</mark> Q | UESTA PAGINA)                  |     |
| OPPURE il documento PDF                                                          | ٢    | ł                | → (Nessun documento PDF)       |     |
| OPPURE una pagina esterna al sito (es. http://www.xfacile.it)                    | œ    | l                |                                |     |
| Destinazione                                                                     |      | 0                | Apri in questa finestra        |     |
| Visibi                                                                           | lità | de               | lla Notizia                    |     |
| Vicibilo                                                                         | ٩    | ۲                | Visibile                       |     |
|                                                                                  | ٩    |                  | Nascosto (NON visibile)        |     |
| Visibili solo entre le date (ag/mm/aaaa)                                         |      | da               | 06/12/2012                     |     |
| vision solo entro le date (gg/nin/aaaa)                                          |      | а                | 15/10/2022                     |     |
| Visibile solo a                                                                  | 8    | Τι               | JTTI 🗨questi Utenti registrati |     |

Modificare i dati e proseguire.

6. La sezione seguente compare solo se si è scelto di richiamare una pagina di testo e permette di scrivere la Notizia:

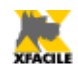

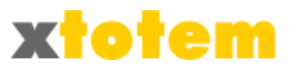

| ANNULLA    | Testo sul Pulsante (se Notizia: Argomento in XTOTEM)                                                 | Sito da sfogliare                                                |                       |
|------------|----------------------------------------------------------------------------------------------------|------------------------------------------------------------------|-----------------------|
|            | Testo in posizione fissa sulla pagina {TIT}                                                          | Sito da sfogliare                                                | (1)                   |
|            | Note                                                                                                 |                                                                  |                       |
|            | 🛃 🚭 🕰 🗛 🎼 🗶 📭 📽 📾 👘 🤊 🗠 🗳 🛎 🦉                                                                        | Ε 📕 Ω 🙂 🖸 🛥 📲 🧰                                                  |                       |
|            | Formato 🔻 Carattere 🔻 Dimensioni 👻 <b>B I</b> <u>U</u> ARC ×.                                        | x, 重量量 15 注意推荐                                                   |                       |
| Continua   | 🕸 🖬 🖶 🖓 😓 🐂 👘 👘 🐨 🗰 📰 🛄 🖷 🖬 🖓                                                                        | A - A 🎂 - 🕸 📿 🟈 HTML 🗐                                           |                       |
| Termina    | E' ora possibile "sfogliare" il Sito pagina dopo pagina cliccando sempliceme<br>destro).             | nte su un pulsante presente su tutte le pagine (in questo Sito è | posto sul bordo       |
| C OK       | Anche in questo caso sono possibili numerose personalizzazioni:                                      |                                                                  |                       |
|            | Aspetto del pulsante     Posizione orizzontale                                                       |                                                                  |                       |
|            | <ul> <li>Posizione verticale</li> <li>Sequenza delle pagine (solo quelle che si vogliono)</li> </ul> |                                                                  |                       |
|            | {BAK 1  Eventuale commento }                                                                         |                                                                  |                       |
|            |                                                                                                    |                                                                  |                       |
|            |                                                                                                    |                                                                  |                       |
|            |                                                                                                    |                                                                  |                       |
|            | Percorso:                                                                                            |                                                                  | 11.                   |
| Per salvar | e il testo e continuare le modifiche sce                                                             | gliere <mark>ⓒ Continua</mark> e cliccare su                     | <mark> ок</mark> ; al |
| termine s  | cegliere Ocontinua<br>Termina e cliccare su Oc                                                       | <mark>ж</mark> .                                                 |                       |

**Riordinare le Notizie** 

| 1. | Riordinare una Notizia                                                                | <ol> <li>Scelta del "contenitore"</li> <li>Scelta della Notizia</li> <li>Scelta se spostarla PRIMA o DOPO un'altra Notizia</li> </ol> | , 📬 💿 |
|----|---------------------------------------------------------------------------------------|----------------------------------------------------------------------------------------------------|-------|
| 2. | Hai selezionato                                                                       | ٤                                                                                                    | ₹     |
|    | Riordinare una Notizia                                                                |                                                                                                    |       |
|    | La Notizia è inserita in un "Contenitore"<br>A quale <b>Contenitore</b> si riferisce? | Contenitore news<br>Contenitore Macro<br>Contenitore Slide Show<br>Contenitore Menu<br>Contenitore Gallerie ▼                         |       |

Scegliere il "contenitore" in cui è inserita la Notizia e proseguire.

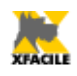

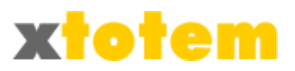

#### 3. Hai selezionato Riordinare una Notizia presente nel Contenitore [contenitore news] --- NEW ---. Sito da sfogliare Smartphone Presentazione USB Interruttori VAI 🜔 A quale Notizia si riferisce? Rilasciato XT6 Nuovi slide show 2 Rilasciato xTOTEM Blog

Scegliere la Notizia da spostare e proseguire.

#### 4. Hai selezionato Riordinare la Notizia [Sito da sfogliare] Sposta [Sito da sfogliare] Dopo 💌 --- NEW ---\*\*\* Sito da sfogliare Smartphone Presentazione USB Interruttori Rilasciato XT6 Nuovi slide show VAI 🜔 Rilasciato xTOTEM Questa Notizia 2 Blog

Scegliere se spostare Prima o Dopo e la Pagina di riferimento e proseguire.

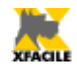

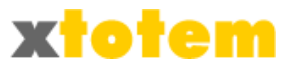

## Modificare la visibilità di una Notizia

| Modifica la visibilità di una Notizia     | 1. S<br>2. S<br>3. S                                                                                                    | celta del "contenitore"<br>celta della Notizia<br>celta della Visibilità                                                                                                    |                                                                                                    |                                                                                                    |                                                                                                    |
|-------------------------------------------|----------------------------------------------------------------------------------------------------|----------------------------------------------------------------------------------------------------|----------------------------------------------------------------------------------------------------|----------------------------------------------------------------------------------------------------|----------------------------------------------------------------------------------------------------|
|                                           |                                                                                                    |                                                                                                    |                                                                                                    |                                                                                                    |                                                                                                    |
| Hai selezionato                           |                                                                                                    |                                                                                                    |                                                                                                    |                                                                                                    | 🔍 🕙                                                                                                    |
| Modifica la visibilità di una Notizia     |                                                                                                    |                                                                                                    |                                                                                                    |                                                                                                    |                                                                                                    |
|                                           |                                                                                                    | contenitore news                                                                                                    |                                                                                                    |                                                                                                    |                                                                                                    |
| La Notizia è inserita in un "Contenitore" |                                                                                                    | Contenitore Macro                                                                                                    | =                                                                                                    |                                                                                                    |                                                                                                    |
| A quale <b>Contenitore</b> si riferisce?  |                                                                                                    | Contenitore Menu                                                                                                    |                                                                                                    |                                                                                                    |                                                                                                    |
|                                           |                                                                                                    | Contenitore Gallerie                                                                                                    | Ŧ                                                                                                    |                                                                                                    | 2                                                                                                    |
|                                           | Modifica la visibilità di una Notizia<br>Hai selezionato<br>Modifica la visibilità di una Notizia<br>La Notizia è inserita in un "Contenitore"<br>A quale Contenitore si riferisce? | Modifica la visibilità di una Notizia       1. 5         Hai selezionato       3. 5         Modifica la visibilità di una Notizia       1. 5         La Notizia è inserita in un "Contenitore"       A quale Contenitore si riferisce? | Modifica la visibilità di una Notizia       1. Scelta dell "contenitore"         2. Scelta della Notizia       3. Scelta della Visibilità         Hai selezionato | Modifica la visibilità di una Notizia       1. Scelta dell'contenitore"         2. Scelta della Notizia       3. Scelta della Visibilità         Hai selezionato       Hai selezionato         Modifica la visibilità di una Notizia       Contenitore news         La Notizia è inserita in un "Contenitore"       Contenitore Macro         A quale Contenitore si riferisce?       Contenitore Slide Show         Contenitore Gallerie       Tontenitore Gallerie | Modifica la visibilità di una Notizia       1. Scelta dell "contenitore"         2. Scelta della Notizia       3. Scelta della Visibilità         Hai selezionato       Hai selezionato         Modifica la visibilità di una Notizia       Contenitore news         La Notizia è inserita in un "Contenitore"       Contenitore Macro         A quale Contenitore si riferisce?       Contenitore Macro         Contenitore Slide Show       Contenitore Gallerie |

Scegliere il "contenitore" in cui è inserita la Notizia e proseguire.

| Hai selezionato                                  |                                                                                                    | الله الله الم |
|--------------------------------------------------|----------------------------------------------------------------------------------------------------|---------------|
| Modifica la visibilità di una Notizia dal Conten | itore [contenitore news]                                                                                                    |               |
| A quale <b>Notizia</b> si riferisce?             | NEW       Sito da sfogliare       Smartphone       Presentazione USB       Interruttori       Rilasciato XT6       Nuovi slide show       Rilasciato xTOTEM       Blog |               |

Scegliere la Notizia e proseguire.

| 4. | Hai selezionato                              |       |                                 | م 🔍 |
|----|----------------------------------------------|-------|---------------------------------|-----|
|    | Modificare la Visibilità della Notizia [Sito | da st | ogliare]                        |     |
|    | Visib                                        | ilità | della Notizia                   |     |
|    | Visihile                                     | ٩     | Visibile                        |     |
|    |                                              | ٩     | 🔘 Nascosto (NON visibile)       |     |
|    | Visibili sele entre le date (ag/mm/aaaa)     |       | da 06/12/2012                   |     |
|    | Visibili solo entro le date (gg/mm/aaaa)     |       | a 15/10/2022                    | 2   |
|    | Visibile solo a                              | 8     | TUTTI 🗨questi Utenti registrati |     |

Modificare la visibilità ed eventualmente le dati in cui la pagina è visibile e proseguire.

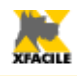

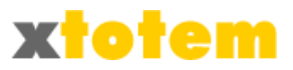

#### Eliminare una Notizia

| 1. | <b>Eliminare una Notizia</b><br>(Notizia, voce di catalogo, eccetera)                 | 1. 5<br>2. 5<br>3. 6 | Scelta del "contenitore"<br>Scelta della Notizia<br>Conferma della cancellazione.                           |         |          |
|----|---------------------------------------------------------------------------------------|----------------------|----------------------------------------------------------------------------------------------------|---------|----------|
| 2. | Hai selezionato                                                                       |                      |                                                                                                    |         | اللم الم |
|    | Eliminare una Notizia                                                                 |                      |                                                                                                    |         |          |
|    | La Notizia è inserita in un "Contenitore"<br>A quale <b>Contenitore</b> si riferisce? |                      | contenitore news<br>Contenitore Macro<br>Contenitore Slide Show<br>Contenitore Menu<br>Contenitore Gallerie | 4 III + |          |

Scegliere il "contenitore" in cui è inserita la Notizia da eliminare e proseguire.

| Hai selezionato                               |                                                                                                    |       |
|-----------------------------------------------|----------------------------------------------------------------------------------------------------|-------|
| Eliminare una Notizia dal Contenitore [conter | nitore news]                                                                                                    |       |
|                                               | NEW Sito da sfogliare                                                                                              |       |
| A quale <b>Notizia</b> si riferisce?          | Smartphone<br>Presentazione USB<br>Interruttori<br>Rilasciato XT6<br>Nuovi slide show<br>Rilasciato xTOTEM<br>Blog | VAI 💽 |

Scegliere la Notizia da eliminare e proseguire.

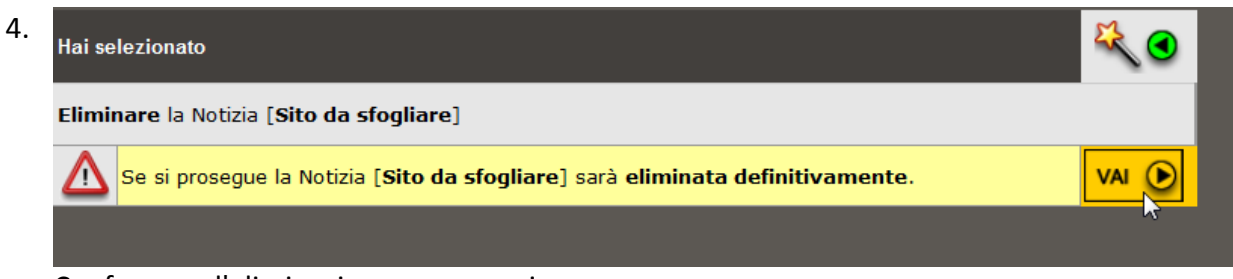

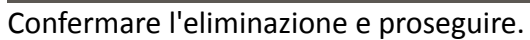

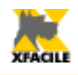

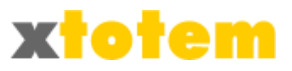

# Pagine e pulsanti

# Modificare il contenuto di una pagina

| 1. | News<br>Notizie (o più genericamente elementi di un elenco) raggruppati in appositi "contenitori". |                                                                                                    |                                                                                                    | enitori".          |       |
|----|----------------------------------------------------------------------------------------------------|----------------------------------------------------------------------------------------------------|----------------------------------------------------------------------------------------------------|--------------------|-------|
|    | Pagine (                                                                                           | diverse dalle News                                                                                                    | <b>Pagine / Pulsanti</b><br>a) richiamate direttamente dai                                                                                                    | Pulsanti sul Sito. | 8     |
|    | Modificare il contenuto di una                                                                     | Pagina                                                                                                    | <ol> <li>Scelta della Pagina</li> <li>Modifica del testo</li> </ol>                                                                                            |                    |       |
| 2. | Hai selezionato                                                                                    |                                                                                                    |                                                                                                    |                    | * •   |
|    | Modifica il contenuto di una Pa                                                                    | agina                                                                                                    |                                                                                                    |                    |       |
|    | Quale <b>Pagina</b> modificare?                                                                    | <ul> <li>HOME PAGE</li> <li>- Come è org</li> <li>- Novità</li> <li>- Assistenza</li> <li>- Collaboraz</li> <li>- Privacy pol</li> <li>SITI E PORTA</li> <li>- Cos'è e co</li> <li>- A chi si rivo</li> <li>- Per utenti p</li> <li>- Virtual Tour</li> <li>- Macro</li> <li>- Slide show</li> <li>- Alcune inst</li> <li>- Documenta</li> <li>- Ecommerc</li> <li>- Forum e Blo</li> <li>- Area riserv</li> <li>- PAGINA RI</li> <li>- DANNELLUNI</li> </ul> | ganizzato il sito (NON visibile)<br>ioni<br>icy<br>ALI<br>me funziona<br>Ige<br>iù tecnici<br>r / Tutorial<br>allazioni<br>azione<br>e<br>og<br>ata<br>SERVATA |                    | Avant |

Scegliere la pagina da modificare (è automaticamente proposta la pagina di provenienza dal Sito) e proseguire.

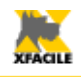

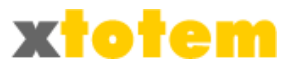

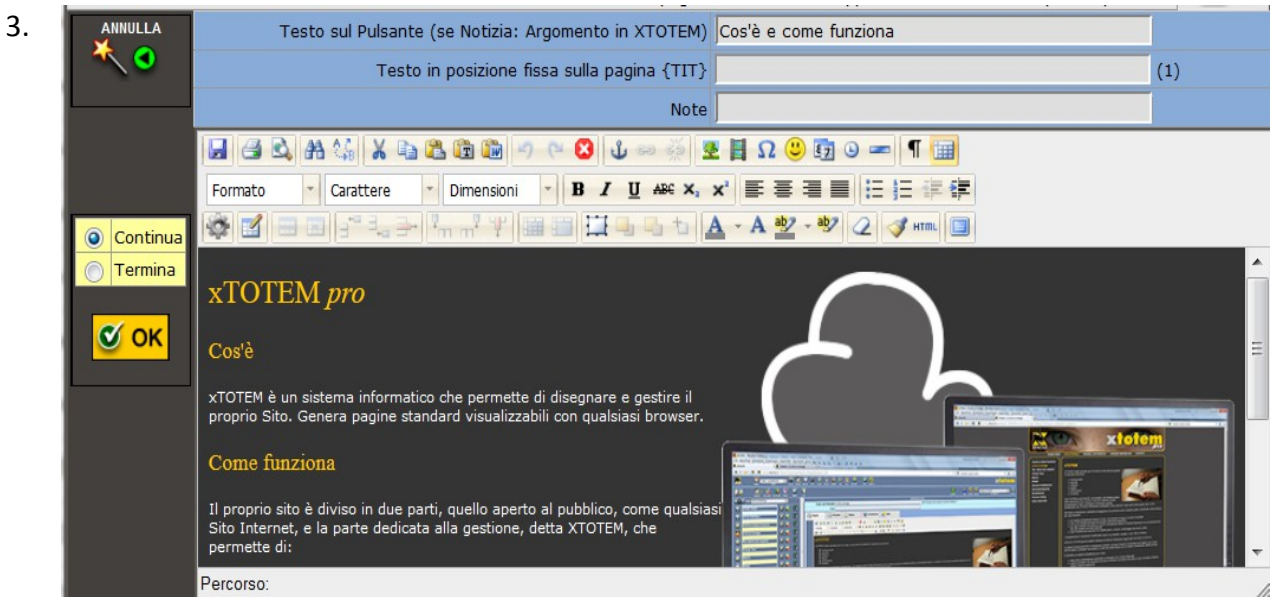

Si apre l'editor che permette di modificare il testo della pagina.

Per salvare il testo e continuare le modifiche scegliere Continua e cliccare su COK; al termine scegliere Continua e cliccare su COK.

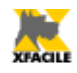

E.

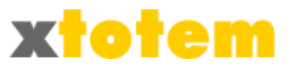

# Modificare la visibilità di una pagina

|                                           | 1.0 11                                                                                                    | <br>_ |
|-------------------------------------------|----------------------------------------------------------------------------------------------------|-------|
| tai selezionato                           |                                                                                                    | * (   |
| Modifica la <b>visibilità</b> della Pagir | าล                                                                                                    |       |
| Quale <b>Pagina</b> modificare?           | <ul> <li>HOME PAGE</li> <li>Come è organizzato il sito (NON visibile)</li> <li>-Novità</li> <li>-Assistenza</li> <li>-Collaborazioni</li> <li>-Privacy policy</li> <li>SITI E PORTALI</li> <li>Cos'è e come funziona</li> <li>-A chi si rivolge</li> <li>-Per utenti più tecnici</li> <li>-Virtual Tour / Tutorial</li> <li>-Macro</li> <li>Slide show</li> <li>-Alcune installazioni</li> <li>-Documentazione</li> <li>Ecommerce</li> <li>Forum e Blog</li> <li>-Area riservata</li> <li>-PAGINA RISERVATA</li> </ul> |       |

Scegliere la pagina (è automaticamente proposta la pagina di provenienza dal Sito) e proseguire.

| 3. | Hai selezionato                                                             |                                                    | ₹.                                             |  |  |
|----|-----------------------------------------------------------------------------|----------------------------------------------------|------------------------------------------------|--|--|
|    | Modifica la <b>visibilità</b> della Pagina [ <b>Cos'è e come funziona</b> ] |                                                    |                                                |  |  |
|    |                                                                             | <ul> <li>Visibile</li> <li>NON visibile</li> </ul> |                                                |  |  |
|    | Visibile                                                                    | Contenitore News (sconsigliato)                    | VAI 🕟                                          |  |  |
|    |                                                                             | Contenitore eCommerce (sconsigliato)               | ц <u>,                                    </u> |  |  |
|    | In base alle Date                                                           | 29/11/2010                                         |                                                |  |  |
|    |                                                                             | 07/10/2020                                         |                                                |  |  |

Modificare la visibilità ed eventualmente le dati in cui la pagina è visibile e proseguire.

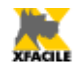

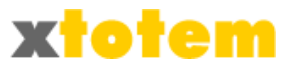

## Email

#### **Inviare un'Email**

» Privacy policy

SITI E PORTALI

» A chi si rivolge

» Macro
» Slide show
» Alcune installazioni
» Documentazione
» Ecommerce
» Forum e Blog
» Area riservata
» PAGINA RISERVATA
• PANNELLI INFORMATIVI

» Per utenti più tecnici » Virtual Tour / Tutorial

Tutte le pagine possono essere inviate tramite Email agli Utenti registrati.

| 1. | Invio di                                                                               | Email / Newsl<br>pagine direttamente a       | <b>I / Newsletter</b><br>:tamente agli Utenti registrati.                                                                                          |  |  |
|----|----------------------------------------------------------------------------------------|----------------------------------------------|----------------------------------------------------------------------------------------------------|--|--|
|    | Invia <b>Email</b>                                                                     | 1. Scelta de<br>2. Controllo<br>3. Invio del | <ol> <li>Scelta della Pagina, dello Stile e degli Utenti</li> <li>Controllo</li> <li>Invio dell'email di prova e delle email effettive.</li> </ol> |  |  |
| 2. |                                                                                        |                                              |                                                                                                    |  |  |
|    | Pagina da inviare come Email<br>Una sola scelta                                        | Stile<br>Una sola scelta (1)                 | Tipologia di Utenti cui inviare l'email<br>Anche più scelte (Ctrl+Clic)                                                                            |  |  |
|    | HOME PAGE     Scome è organizzato il sito     Novità     Assistenza     Collaborazioni | •@email 🔺                                    | •TUTTI<br>•Registrati<br>•                                                                                                    |  |  |

•xTOTEM

•Utente tipo 6

•Utente tipo 7

•Utente tipo 8 •Utente tipo 9 Ξ

Scegliere la pagina da spedire, lo Stile<sup>6</sup> che si vuole dare all'Email e le categorie di Utenti a cui inviare il messaggio e proseguire.

3. E' presentata un'anteprima del messaggio e i dati riassuntivi.

<sup>6</sup> Lo stile è definito in fase di progettazione, il suo nome deve iniziare con @

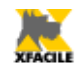

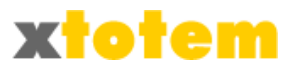

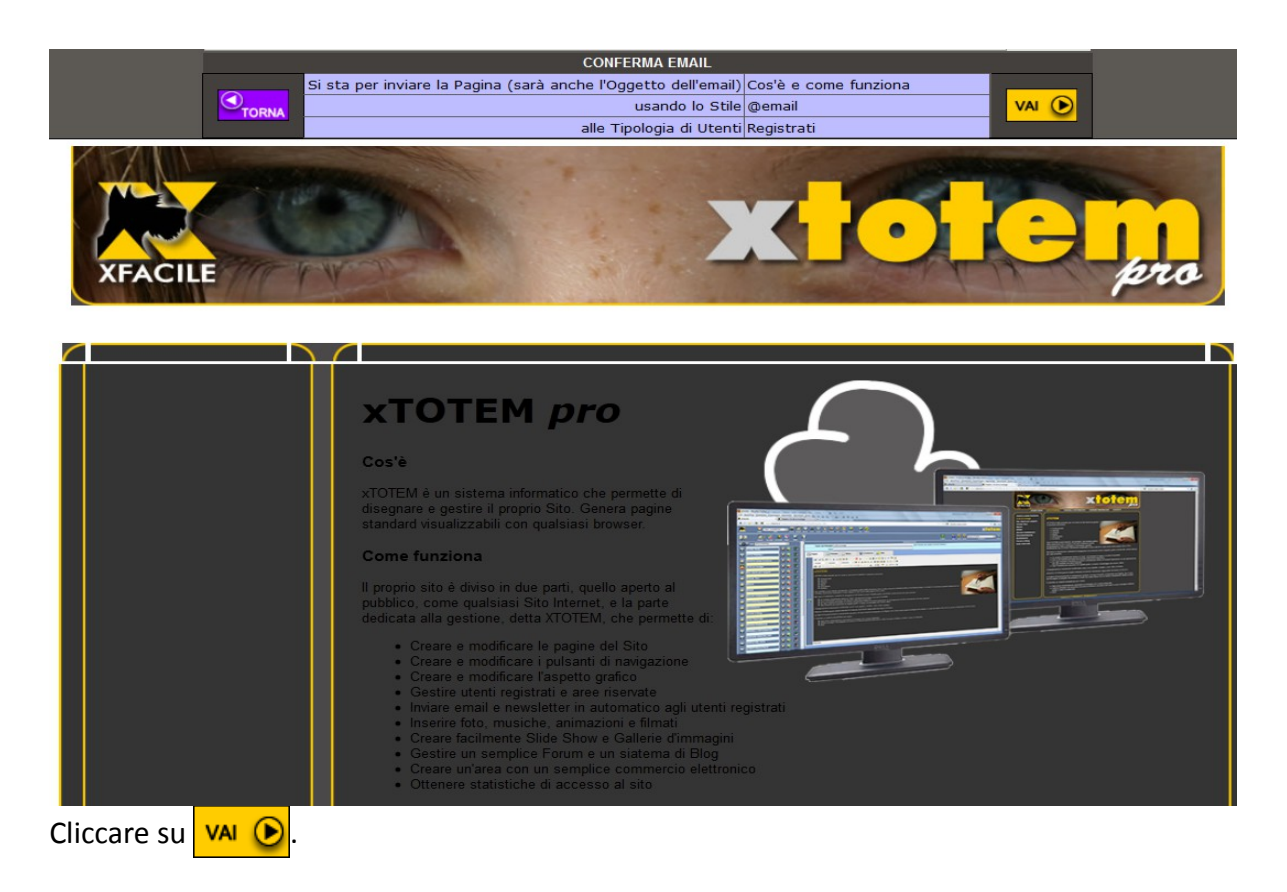

4. E' possibile a questo punto inviare un'Email di prova oppure effettuare l'intero invio.

|                            | INVIO EMAIL                                                          |                    |
|----------------------------|----------------------------------------------------------------------|--------------------|
| Invia una email di prova a | info@xfacile.it                                                      | PROVA<br>VAI D     |
|                            |                                                                      |                    |
| Invia le Email effettive   | 1 Email da inviare<br>(quelle delle Tipologie di Utenti selezionate) | EFFETTIVE<br>VAI 🕑 |
|                            |                                                                      |                    |

Cliccare su VAI 🕑 appropriato.

Se si sceglie EFFETTIVE, la procedura può essere molto lenta, attendere un messaggio di conferma.

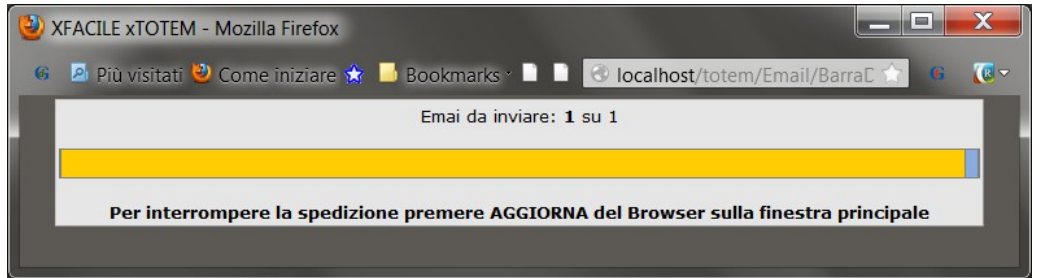

Se per qualsiasi motivo l'invio si interrompe, al prossimo accesso a xTOTEM un apposito

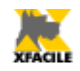

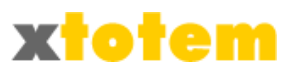

segnale lampeggiante nella barra superiore avvisa dell'anomalia:  $\longrightarrow \longrightarrow$  . Per proseguire con l'invio oppure annullare la spedizione cliccare su  $\longrightarrow$  .

| EMAIL                               |   |  |
|-------------------------------------|---|--|
| Alcune email non sono state spedite |   |  |
| Continua la spedizione precedente   | 2 |  |
| Annulla la spedizione precedente    | 2 |  |

E' possibile a questo punto continuare la spedizione precedente oppure annullarla. Cliccare su v per proseguire l'invio, oppure su v per annullare l'invio.

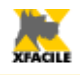

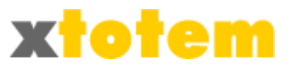

# **Avviare XTOTEM**

Questo pulsante è visibile solo se si proviene dal Sito.

| 1. | Altre operazioni     Struttura e gestione completa del Sito. |                                     |  |  |  |
|----|--------------------------------------------------------------|-------------------------------------|--|--|--|
|    | Vai a <b>XTOTEM</b>                                          | Effettua TUTTE le modifiche al Sito |  |  |  |

2. E' richiamata in una nuova finestra la pagina iniziale di XTOTEM per effettuare modifiche più complete. La finestra di partenza torna alla pagina del Sito.